# デジタルカメラ手順書

#### オリンパス株式会社

カメラの機種 : OM-D E-M5 Mark Ⅱ

レンズの種類 : M.ZUIKO DIGITAL ED 12-40mm F2.8 PRO フルサイズ換算焦点距離: 24-80mm (35mm フルサイズの焦点距離で、同じ画角を得るための焦点距離)

センサーサイズ: 17.3mm×13.0mm(マイクロフォーサーズマウント) ※各種設定を行う前に、時刻合わせを忘れずに行ってください。

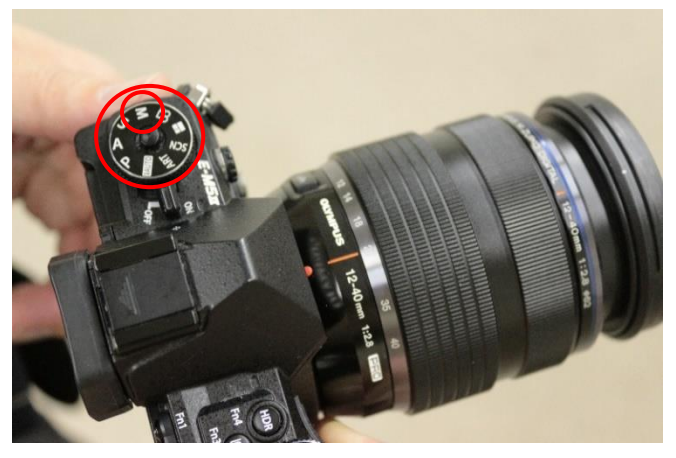

 モード設定 カメラの「モードダイヤル」を、「M(マニュア ル)」に合わせます。

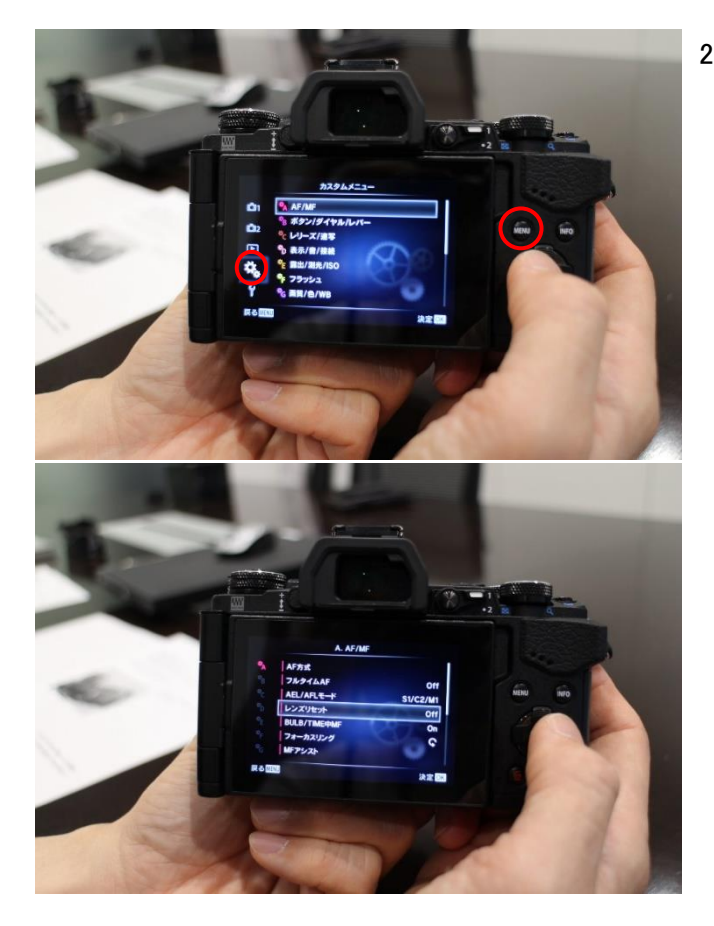

事前設定
事前準備として、次の2点の設定をします。

MENU ボタンを押し、十字キーを使用して、

 電源を切ってもレンズの設定(ピント位置) がリセットされないようにするため、カスタ ムメニュー(歯車のイラスト)の A.AF/MF を選び、「レンズリセット」を「OFF」にしま す。

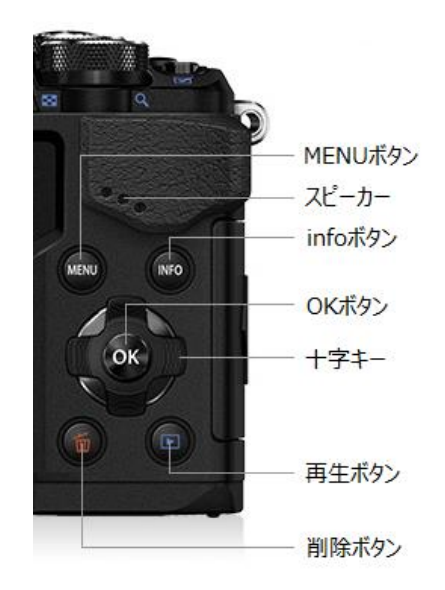

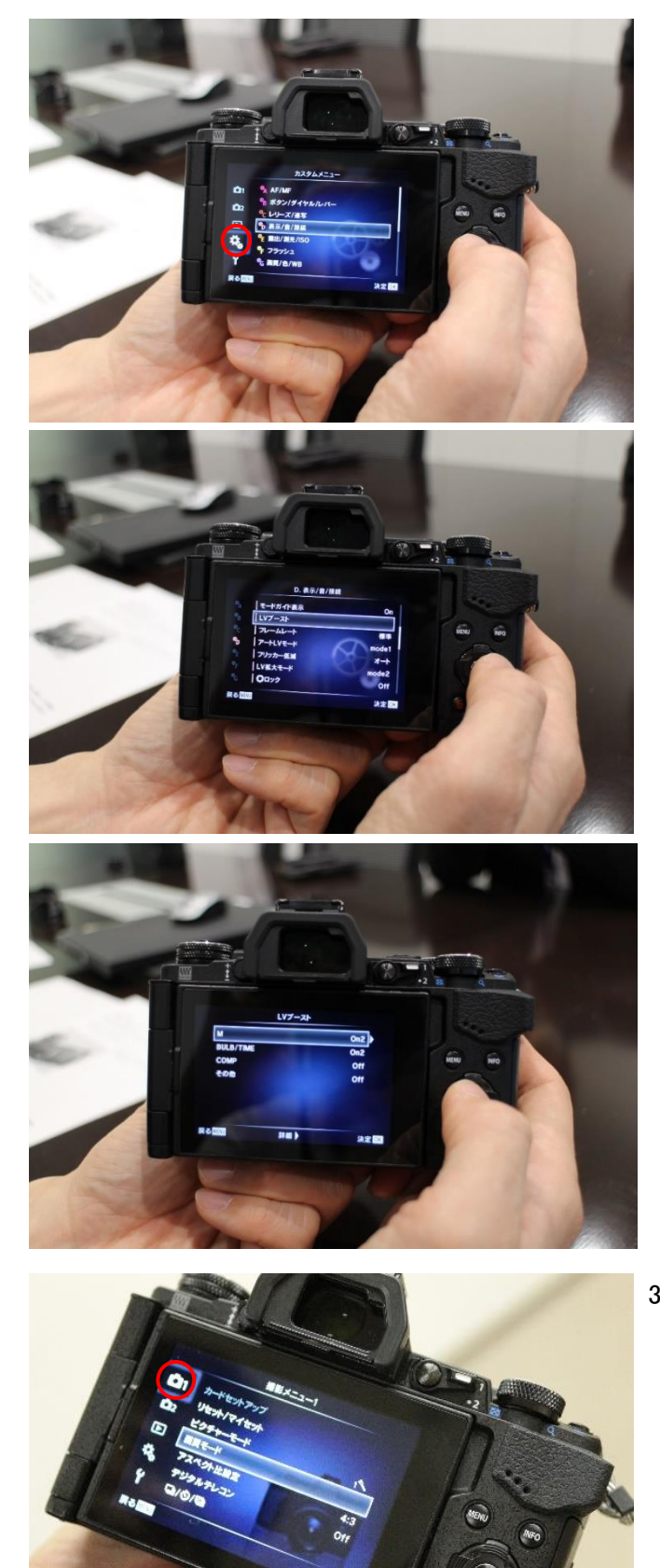

暗い場所でピントを合わせやすくするため、カスタムメニュー(歯車のイラスト)の
D.表示/音/接続を選び、「LV ブースト」で「M」を「on2」にします。

3. 画質設定

MENUボタンを押し、撮影メニュー1(カメラのイ ラスト)の画質モードを選び、「静止画」を 「RAW」に設定します。

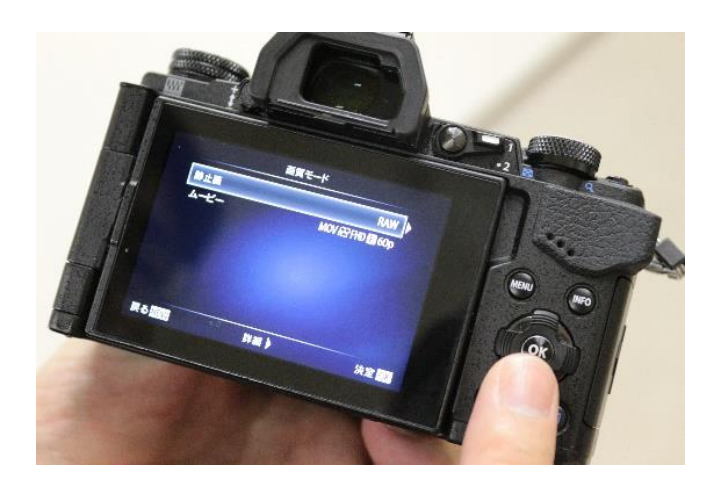

く参考>

画質は「OK ボタン」を押すと表示される「コント ロールパネル」からも設定可能です。

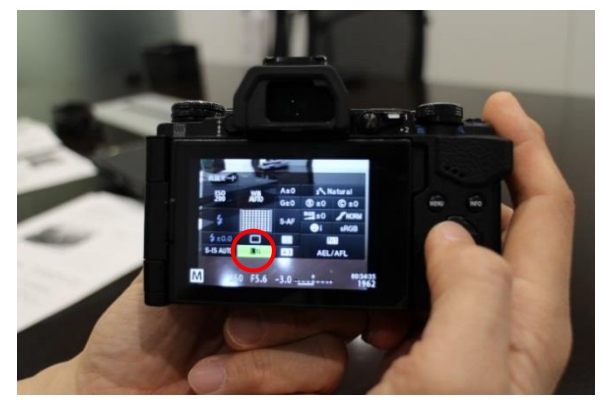

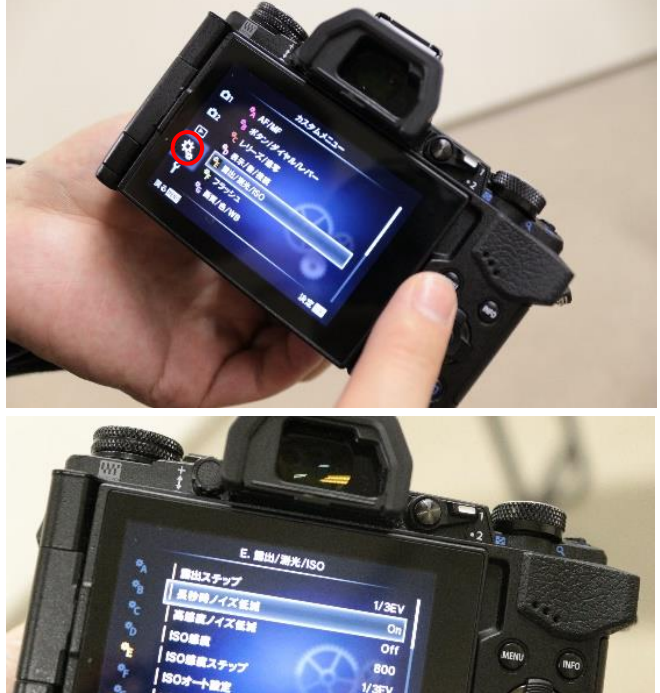

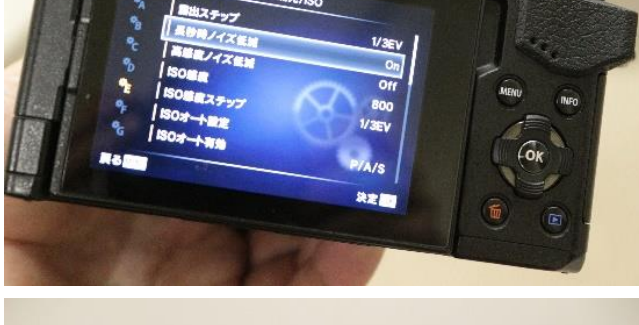

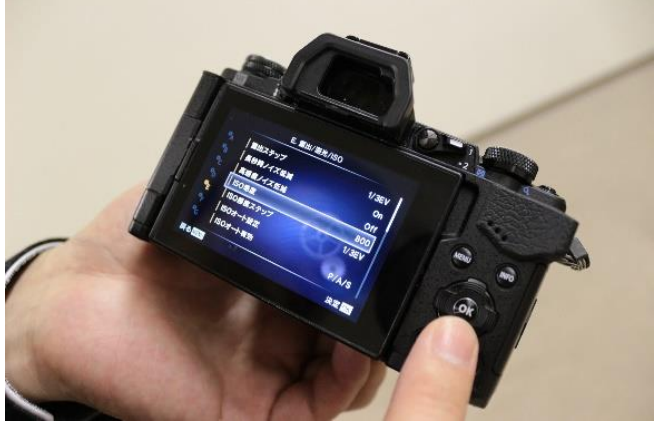

4. ISO 感度設定

MENU ボタンを押し、カスタムメニュー(歯車の イラスト)の E. 露出/測光/ISO を選び、「長 秒時ノイズ低減」を「ON」に、「高感度ノイズ低 減」を「OFF」に、「ISO 感度」を「800」に設定し ます。

※「長秒時ノイズ低減」機能について

長秒時露出した場合に生じる、センサーの 熱雑音によるノイズを低減する機能です。ノ イズが多くなると、夜空の明るさが実際より も明るく測定されますので、正しく設定しまし ょう。

### く参考>

ISO 感度は「OK ボタン」を押すと表示され る「コントロールパネル」からも設定可能 です。

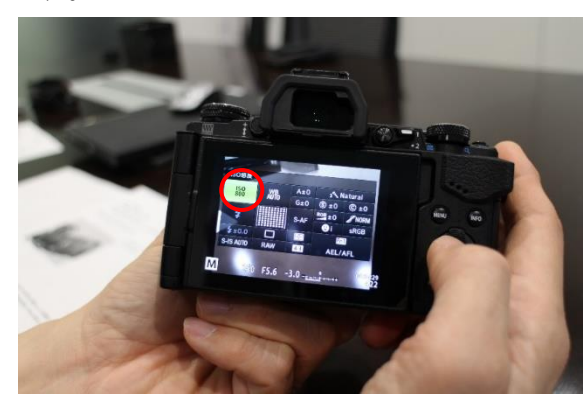

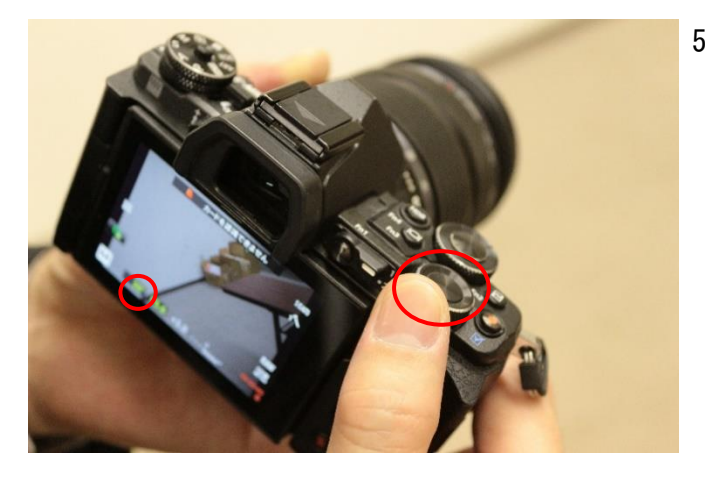

 シャッタースピード設定 リアダイヤルを回して、液晶画面の下に表 示される「シャッタースピード」を「30" (秒)」に合わせます。

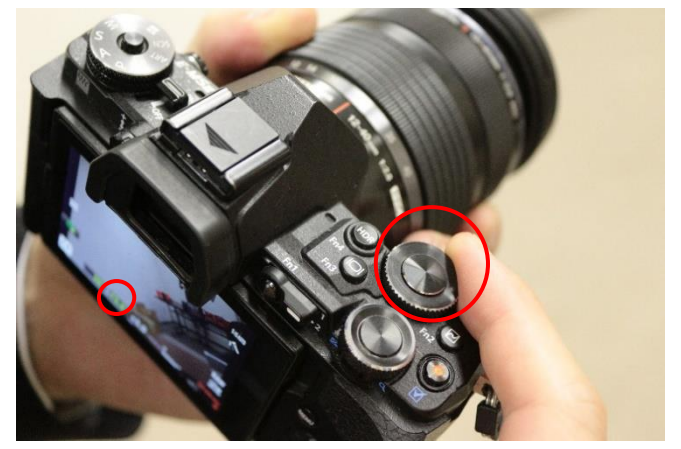

F 値(絞り値)設定
フロントダイヤルを回して、液晶画面の下に表示される「F 値」を「F5.6」に合わせます。

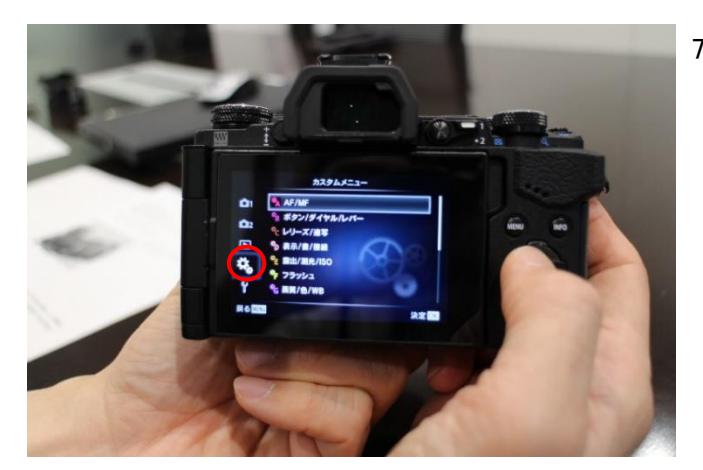

 フォーカス設定 MENU ボタンを押し、カスタムメニュー(歯車の イラスト)の A.AF/MF を選び、「AF 方式」から 「静止画」を「MF」に切り替えます。

## く参考>

AF/FM は「OK ボタン」を押すと表示され る「コントロールパネル」からも設定可能 です。

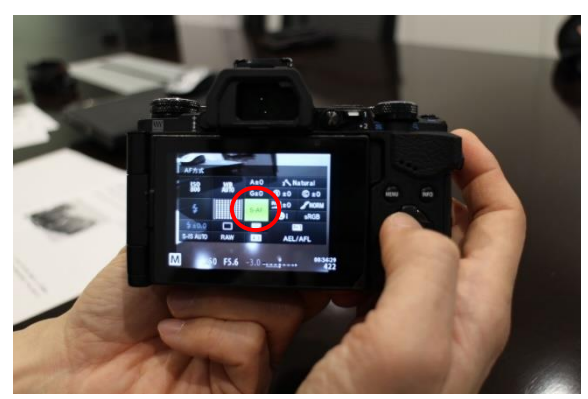

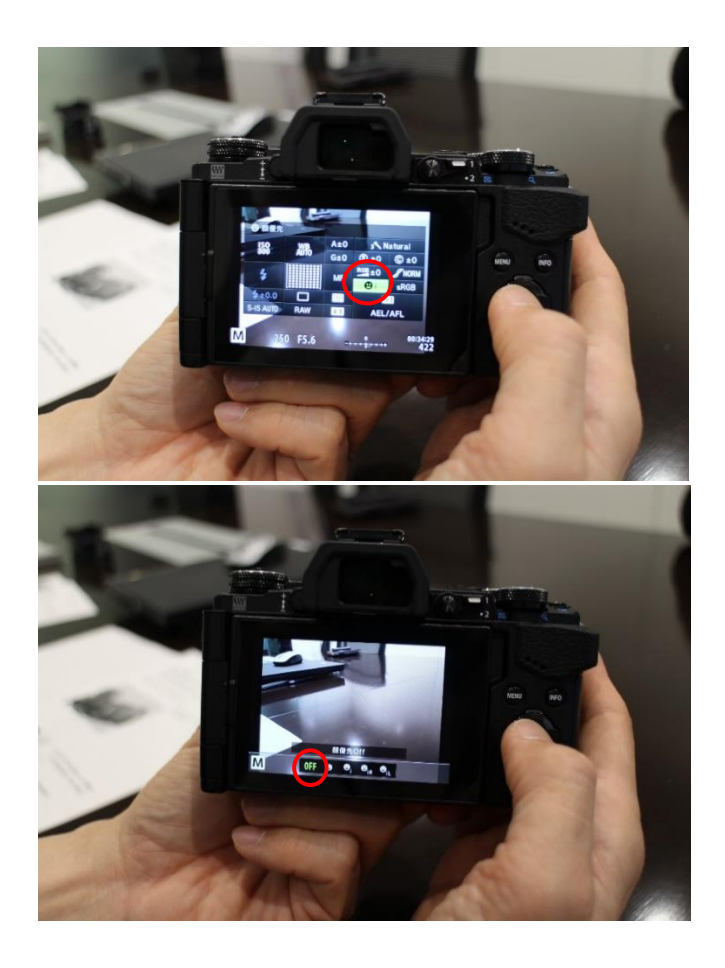

#### く参考>

ピントを合わせやすくするため、「OK ボタ ン」を押すと表示される「コントロールパ ネル」から「顔優先」を十字キー選択し、 OK ボタンを押し、画面下に表示される選択 肢から「顔優先 OFF」にします。

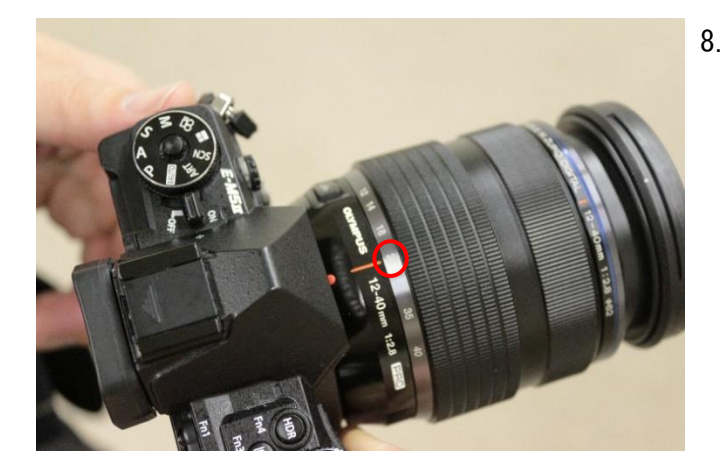

8. 焦点距離設定
レンズの焦点距離を18mmに合わせます。

## く参考>

レンズの焦点距離は背面液晶の右上に表示 されますので、確認しながら合わせられま す。

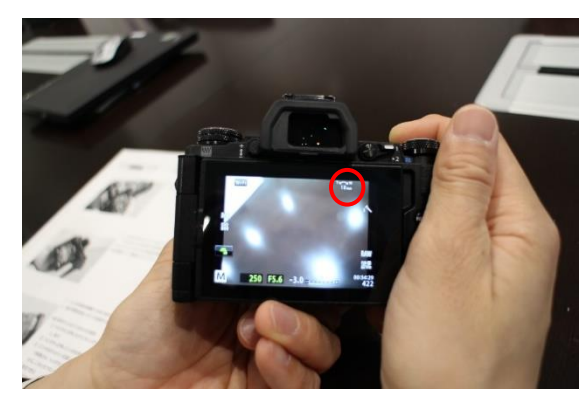

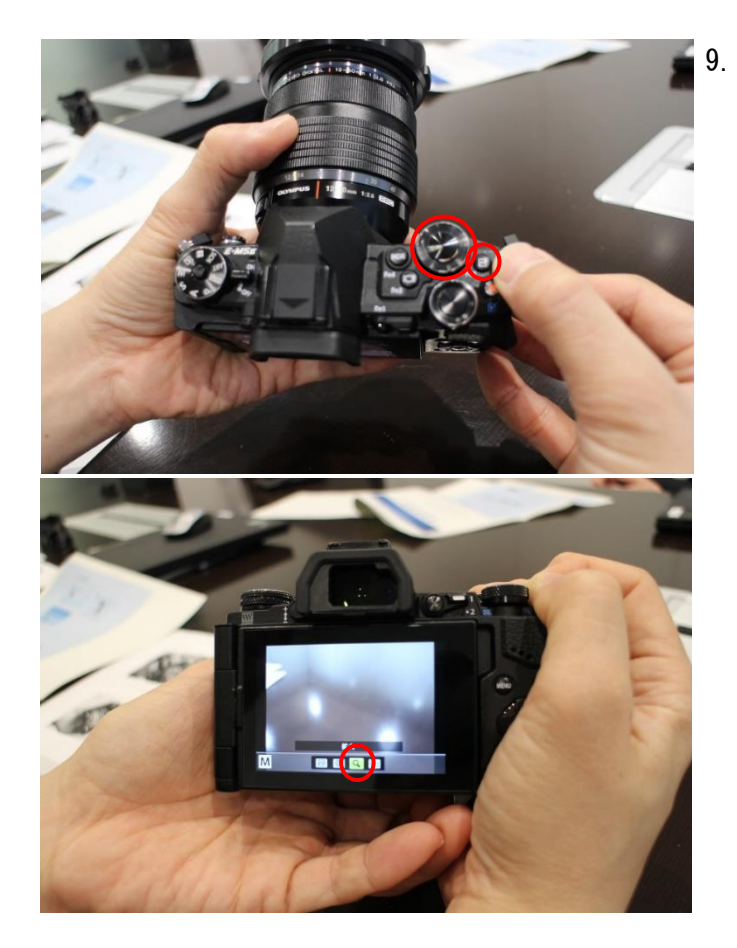

ピント合わせ
まず、ピント合わせの準備をします。
Fn2 ボタンを押しながらフロントダイヤル
を回し、「拡大(虫メガネのイラスト)」に
セットします。

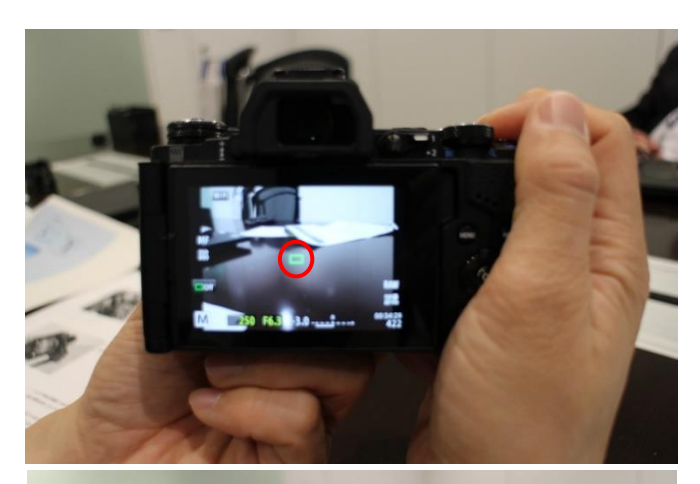

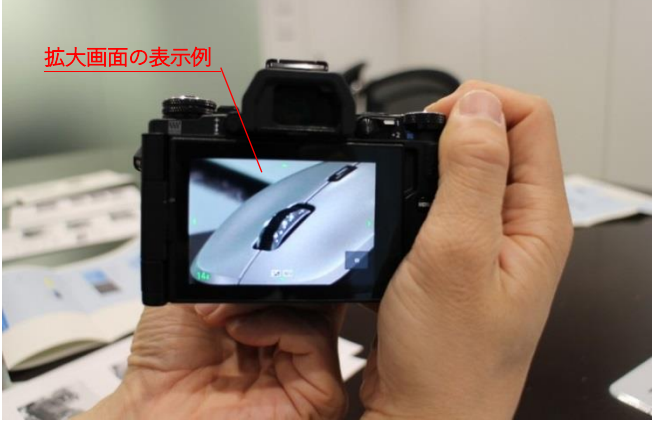

次に、実際のピント合わせを行います。 Fn2 ボタンを押し、「緑のピント枠」を表示 させます。ピントを合わせたい位置(明る い星や遠くの街灯)に「緑のピント枠」を十 字キーで移動させ、その状態で Fn2 ボタン を押すと、拡大画面が表示されます。(この 時、フロントダイヤルで拡大率を 3 倍から 14 倍まで指定出来ます。)

拡大画面のままレンズのピントリングを回 してピントを合わせます。ピント合わせ後 に OK ボタンを押すと通常画面に戻ります

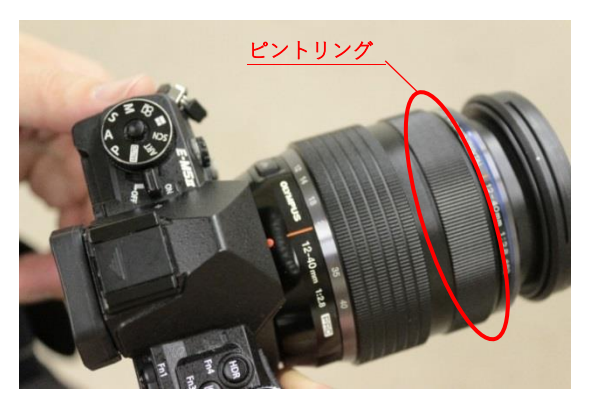

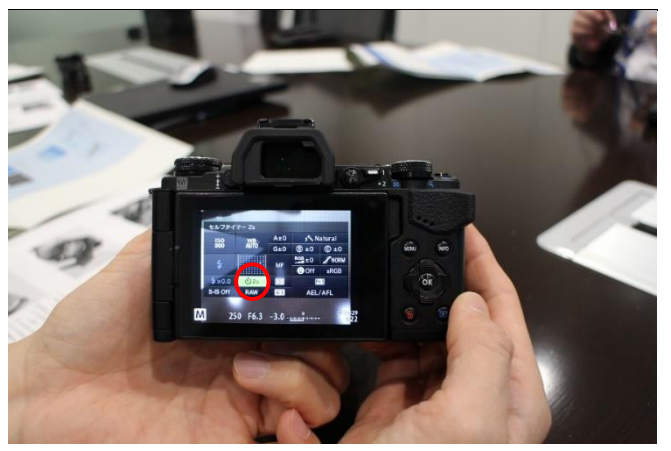

10. 撮影

シャッターを押す前に、「OK ボタン」を押 すと表示される「コントロールパネル」の 「単写(ドライブモード)」を十字キー選択 し、OK ボタンを押し、画面下に表示される 選択肢からから「セルフタイマー2s(秒)」 を選びます。

セルフタイマーに設定すると、撮影時にシ ャッターを押したときの振動が防げます。 そして、カメラが動かないように静かにシ ャッターを押すと撮影が開始されます。

#### く参考>

別売のレリーズケーブルを使用すると、セ ルフタイマーを設定しなくてもブレずに撮 影できます。